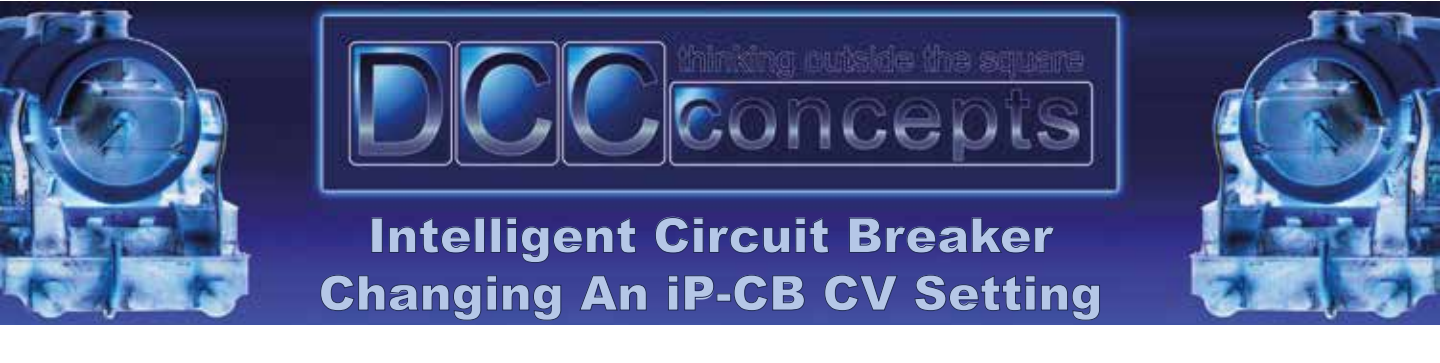

| •<br>8       | MOVE HEADER<br>TO SET THE<br>TRIP CURRENT<br>1.256 2.06 2.756 3.56 4.06 4.56 5.06 TRIP CURRENT |                   | 0   |
|--------------|------------------------------------------------------------------------------------------------|-------------------|-----|
| C SYSTEM     | DCCconcepts                                                                                    | ESP<br>Y<br>READY |     |
|              | <b>iP-CB</b> INTELLIGENT DCC<br>CIRCUIT BREAKER                                                |                   | ITY |
| NEXT IP CB ( | If LED is flashing press and hold reset button                                                 |                   |     |
|              | EXTENSION O C C EXTENSION<br>RESET SWITCH C C C C C C C C C C C C C C C C C C                  | SET / F           |     |

- 1 Turn **OFF** power to the iP-CB.
- 2 Move the **SET/RUN** jumper to the **SET** position.
- 3 Restore power to the iP-CB and the blue LED above the **SET/RUN** switch will flash once per second.
- 4 Use **PROGRAM ON THE MAIN** mode on your DCC system, as per your instruction manual from your DCC system.
- 5 Enter any **LOCO** address that is **NOT** being used anywhere on the layout.
- 6 Enter the CV number your wish to change.
- 7 Enter the new value for the CV.
- 8 If the new CV has been successfully received the **SET/RUN LED** will flash quickly multiple times.
- 9 Turn power **OFF** to the iP-CB.
- 10 Move the SET/RUN jumper to the RUN position.
- 11 Restore power to the iP-CB